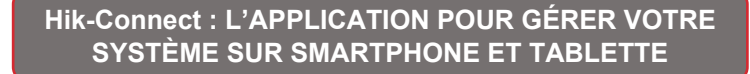

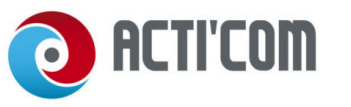

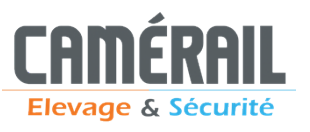

## Création de votre compte Hik-Connect

Hik-Connect

**1.** Téléchargez l'application Hik-Connect sur l'App Store pour iOS (Apple) ou sur www.hik-connect.com pour Android.

2. Cliquez sur "ENREGISTRER UN COMPTE" (ne pas se connecter en mode visiteur)

**3.** Sélectionnez votre pays (il doit être coché par défaut) et cliquez sur " " en haut à droite.

4. Choisissez entre l'inscription par le numéro de téléphone ou avec une adresse mail.

5. Renseignez votre numéro de téléphone ou votre adresse mail et créez votre mot de passe puis cliquez sur "Obtenir un code de vérification".

- 6. Renseignez le code de vérification reçu par SMS ou par mail.
- 7. Cliquez sur « Terminé ».

### Associer votre équipement à votre compte Hik-Connect

1. Vos équipement sont préparés via notre plateforme Hik-Pro-Connect. Pour recevoir vos appareils sur votre compte transmettez le numéro de téléphone ou l'adresse mail de votre compte Hik Connect à l'un de nos services :

- Par mail à info@camerail.com
- Par téléphone au 02 48 24 46 76
- A notre technicien en charge de votre installation
- Informations à transmettre : Nom du Client identifiant du compte Hik Connect

2. Une fois vos informations transmises vous recevrez une notification sur votre compte Hik-Conenct. Cliquez sur « Visualiser maintenant ».

3. Cliquez sur « Remise d'appareil et demande d'autorisation ».

- 4. Cliquez sur « Accepter » 2 fois de suite.
- 5. Cliquez sur la flèche « retour » en haut à gauche de l'écran.
- 6. Cliquez sur votre appareil.
- 7. Entrez le mot de passe de cryptage suivant pour déverrouiller : Ac87915045
- 8. Votre appareil est prêt à l'utilisation !

Notice Utilisateur Hik Connect TECH-NU-004 indice A du 17/02/2022

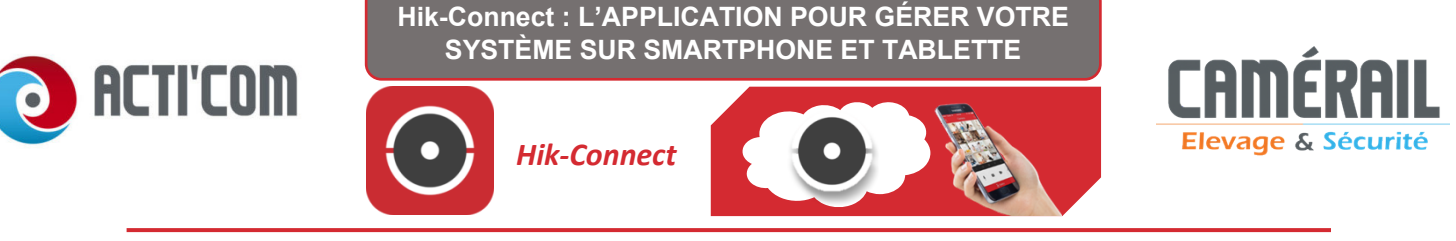

Utilisation de l'application

## 1. Multi vision

Dans le cas où vous possédez plusieurs appareils vous avez la possibilité de les visionner simultanément. Cliquez sur les boutons 1 - 4 - 9 - 12 ou 16.

### 2. <u>Relecture vidéo</u>

Lorsque vous possédez une carte SD dans votre caméra ou que vous possédez un NVR vous pouvez relire les enregistrements comme suit :

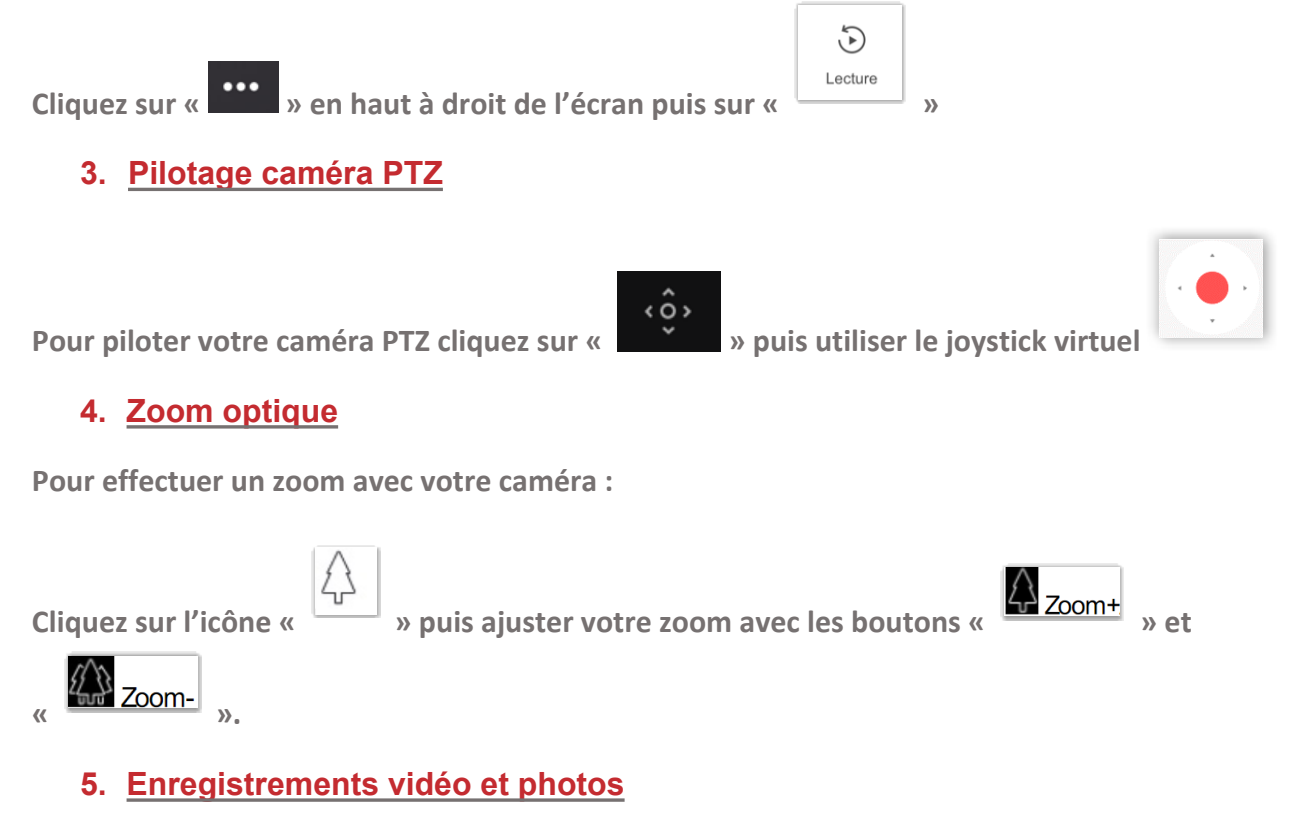

Lors de la visualisation de vos caméras, vous pouvez enregistrer votre vidéo et également prendre des photos.

- Cliquez sur « 🔊 » pour prendre une photo.
  - Cliquez sur « **Cliquez sur** » pour effectuer un enregistrement vidéo.
- Pour retrouver ces photos et vidéos rendez-vous dans le menu d'accueil, cliquez

|       | Plus |          | $\odot$ | lmages et vidéos |    |
|-------|------|----------|---------|------------------|----|
| sur « |      | » puis « |         |                  | ». |

Notice Utilisateur Hik Connect TECH-NU-004 indice A du 17/02/2022

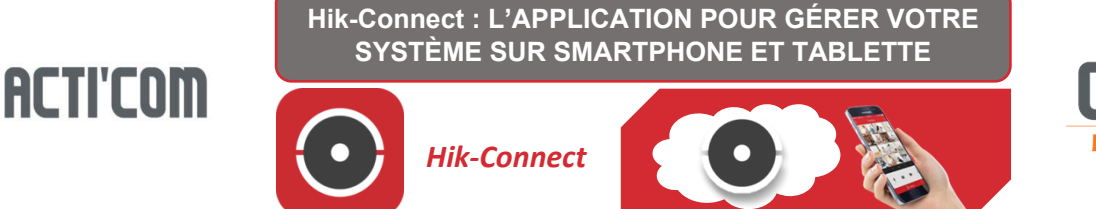

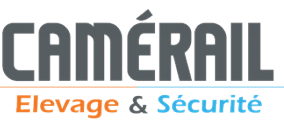

# <u>Télécharger IVMS-4200 Lite pour PC</u>

Rendez-vous sur le lien suivant et suivez les instructions :

#### https://soft.camerail.com/Hikvision/Logiciel/iVMS-4200%20Lite(v1.0.0.4).exe

| i//ite(v1.0.0.4) - InstallShield Wizard X                                                                                                    | iv ite(v1.0.0.4) - InstallShield Wizard X                                                                                                    |
|----------------------------------------------------------------------------------------------------|----------------------------------------------------------------------------------------------------|
| Welcome to the InstallShield Wizard for<br>WMS-4200 Lite(v1.0.0.4)                                                                                                    | 2 d the following license agreement carefully.                                                                                                    |
| The InstallShield Wizard will install MMS-4200<br>Lite(v1.0.0.4) on your computer. To continue, click Next.                                                                                                    | Hikvision Software User License Agreement         Please read and understand all the rights and limitations stipulated in this         License Agreement for using SDK ,Demo, Driver, Client software, and any other documentation and software of Hikvision DS-1000KI         Keyboard, DS-100XKI         Keyboard, DS-100XKI         States         Please read and understand all the rights and limitations stipulated in this         License Agreement for using SDK ,Demo, Driver, Client software, and any other documentation and software of Hikvision DS-1000KI         Keyboard, DS-100XKI         Reyboard, DS-100XKI         States         versite SUS, DS-6100HCI/HCI/ATA series DVS, DS-6101HFI-IP series DVS, DS-700HCI         series DVS, DS-6100HCI/HCI/ATA series DVS, DS-6101HFI-IP series DVS, DS-700HCI         Series embedded DVR, DS-8000HCI/HFI/ HTI/ HFI-S/HCI-S series         DVR, DS-2CCXXX series Camera (hereinafter referred to as "the versite the terms of the license agreement         I accept the terms of the license agreement         O I do not accept the terms of the license agreement         O I do not accept the terms of the license agreement |
| < Back Next> Cancel                                                                                                    | <pre>alistalid incluit &lt; Back Next &gt; Cancel</pre>                                                                                                    |
| iV ite(v1.0.0.4) - InstallShield Wizard X<br>ures<br>features setup will install.                                                                                                    | i)<br>4 Install the Program<br>d is ready to begin installation.                                                                                                    |
| Select the features you want to install, and deselect the features you do not want to install.                                                                                                    | Click Install to begin the installation.<br>If you want to review or change any of your installation settings, click Back. Click Cancel to<br>exit the wizard.                                                                                                    |
| C:\Program Files\VMS-4200 Lite Browse Space Required on C: 221 MB Space Auglichte on C: 283770 MB Disk Space                                                                                                    |                                                                                                    |
| InstallShield -                                                                                                    | InstallShield                                                                                                    |
| W       jte(v1.0.0.4) - InstallShield Wizard       X         5       setup type that best suits your needs.       Image: Setup type that best suits your needs.         Select the features you want to install, and deselect the features you do not want to install. Click Next to continue.       Image: Create Desktop for Client | te (v1.0.0.4) - InstallShield Wizard<br><b>InstallShield Wizard Complete</b><br>The InstallShield Wizard has successfully installed iVMS-4200<br>Life(v1.0.0.4). Click Finish to exit the wizard.                                                                                                    |
| < Back Next > Cancel                                                                                                    | < Back Finish Cancel                                                                                                    |

Notice Utilisateur Hik Connect TECH-NU-004 indice A du 17/02/2022

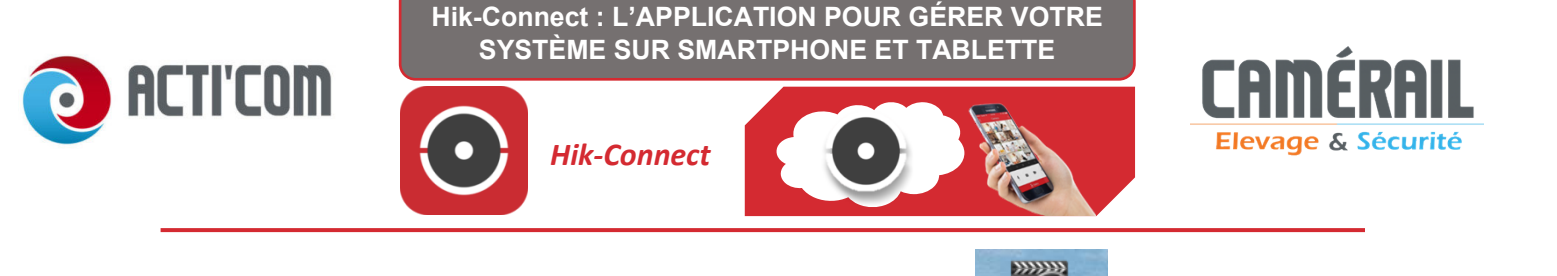

Le logiciel est installé sur le PC, cliquer sur l'icône IVMS-4200 :

Définissez un **mot de passe sécuritaire** (à conserver précieusement), activez la connexion automatique et connectez-vous.

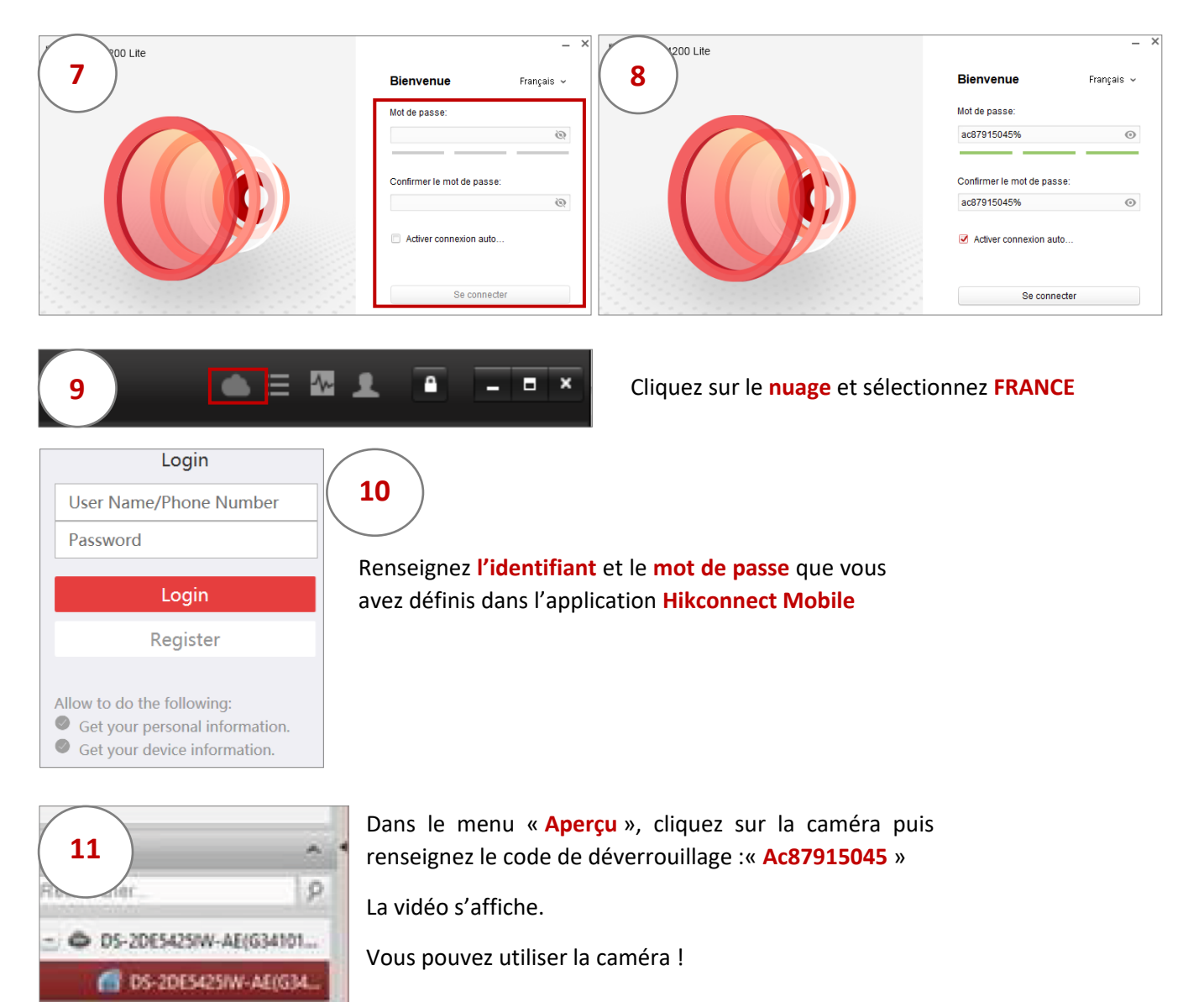